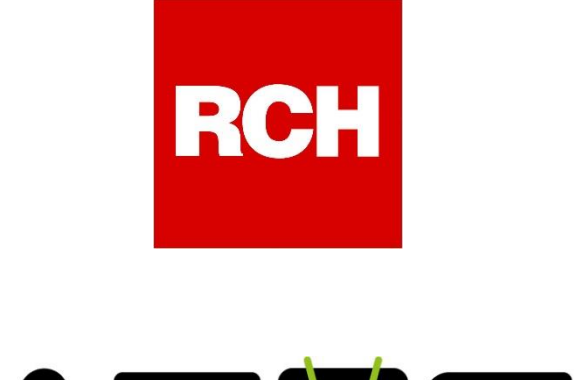

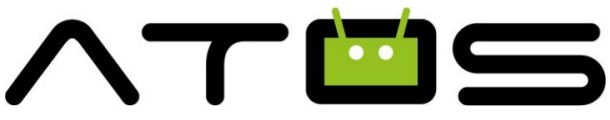

# **Manuale Utente**

## **Fatturazione Elettronica**

Rel. 4.8.x

Novembre 2018

Rch Italia SpA Via Cendon 39, 31057 Silea (TV) Telefono +39 0422 3651 Fax +39 0422 365.290 R.I./C.F./P.IVA 01033470251 Società con socio unico soggetta a direzione e coordinamento di RCH GROUP S.p.A. Sito web: <u>www.rch.it</u>

Il contenuto di questo manuale è strettamente riservato. E' vietato qualsiasi tipo di copia o di riproduzione. Il presente manuale è soggetto a modifiche ed aggiornamenti periodici da parte di Rch Italia S.p.A., così come le specifiche e le caratteristiche del prodotto.

# Indice generale 1 INTRODUZIONE 2 1.1 REVISIONI 2 1.2 CONVENZIONI 2 2 UTILIZZO APPLICATIVO POS 3 2.1 CREAZIONE FATTURA ELETTRONICA SENZA SERVIZIO GET YOUR BILL 3 2.2 CREAZIONE FATTURA ELETTRONICA CON GET YOUR BILL 3 2.3 STATO DELLE "FATTURE ELETTRONICHE" SENZA SERVIZIO GETYOURBILL 5 2.4 STATO DELLE "FATTURE ELETTRONICHE" CON SERVIZIO GETYOURBILL ATTIVO 5 2.5 ESPORTAZIONE "FATTURE ELETTRONICHE" 6 3 GET YOUR BILL 8 3.1 ACCOUNT ESERCENTE 8

### 1 Introduzione

### 1.1 Revisioni

| Ver. | Data    | Descrizione     |
|------|---------|-----------------|
| 01   | 11/2018 | Prima emissione |

### 1.2 Convenzioni

Nel presente documento verranno utilizzate le seguenti convenzioni di termini.

| Termine Documento   | Denominazione Prodotto  | Descrizione                                                                             |
|---------------------|-------------------------|-----------------------------------------------------------------------------------------|
| Applicativo Pos     | Atos Pos                | Software POS                                                                            |
| Applicativo Palmare | Garçon                  | Software per ordinazioni                                                                |
| POS                 | ATOS                    | Dispositivo Hardware Serie ATOS                                                         |
| SDI                 | Sistema di Interscambio | Sistema informatico dello Stato in grado di ricevere le fatture sotto forma di file XML |
| Intermediario       |                         | Enti accreditati per la gestione del ciclo<br>attivo/passivo della fattura elettronica  |
| GYB                 | Get Your Bill           | sistema la gestione di fatture e documenti di vendita                                   |

### 2 Utilizzo Applicativo POS

| 2.1 | <b>Creazione Fattura</b> | Elettronica senza | servizio Get Your Bill |
|-----|--------------------------|-------------------|------------------------|
|-----|--------------------------|-------------------|------------------------|

| 谷 opzioni                     |    | httil tavoli 🚾    | 🔂 park     | asp             | oorto 0        | carta     | Casse    | etto listino 1 |           |                                   |
|-------------------------------|----|-------------------|------------|-----------------|----------------|-----------|----------|----------------|-----------|-----------------------------------|
| _bilancioBP<br>bilancio buoni | ΠŐ | seleziona cliente | 🕂 aggiungi | i               |                |           | 🗸 salva  | 🗸 temporaneo   | X annulla | 0,00                              |
| pasto                         |    | Q nome/P.IVA      |            | denominazione   | <u>A</u> denor | ninazione |          |                |           | .p.a. *<br>39 *<br>Treviso *<br>* |
| A Peso                        |    | Cliente 65        |            | partita IVA     | $\triangle$    |           |          |                |           | .com *<br>trativa*                |
| A Taglie<br>Taglie            |    | Cliente 66        |            | codice fiscale  | _!\            |           |          |                |           |                                   |
| Secondaria<br>AlcoliciSuper   |    | Cliente 67        |            | codice          |                |           |          |                |           |                                   |
| alcolici super<br>secondaria  |    | Cliente 68        |            | causale fattura |                |           |          |                |           |                                   |
| secondaria<br>antipasti       |    | Cliente 69        |            |                 |                | inc       | lirizzo  |                |           |                                   |
| BarSuper >                    |    | Cliente 70        |            | via             |                |           |          |                |           | 0,00 EUR                          |
| categoriaprov                 |    | Cliente 71        |            | città           |                | /         | <u>۸</u> | <u>^</u>       | ,         | SUBTOTALE                         |
| a                             |    |                   |            |                 |                |           |          |                | TOTA      | LE                                |

Durante la creazione di una Fattura elettronica il sistema controlla che i dati anagrafici obbligatori (denominazione, partita IVA o Codice fiscale, via, città, provincia, paese, CAP) dell'intestatario/cessionario del documento fiscale siano tutti compilati. In caso contrario il sistema avverte con un simbolo grafico di Alert la mancanza dei dati necessari.

### 2.2 Creazione Fattura Elettronica con Get Your Bill

| Selezion | are '             | "Creazion        | ie" nuov     | a Fatti    | ura         |       |            |                      |        |                 |
|----------|-------------------|------------------|--------------|------------|-------------|-------|------------|----------------------|--------|-----------------|
| ŵ opzior | ii Һ <del>л</del> | H tavoli 🛈       | 🖸 park       | <b>0</b> A | asporto 🔍 🗊 | carta | cassetto   | tecnico<br>listino 1 |        | 12/11/2018 16:3 |
| Liquori  | lig s             | eleziona cliente | (+) aggiungi | GetYo      | ourBill     |       | 🕢 modifica | 🛇 seleziona 🚫        | chiudi | 4,0             |
| Vino     | G                 | C nome/P.IVA     |              |            |             |       |            |                      | - 8    | 6,00<br>10,009  |
|          | F                 | Rossi Mario      |              |            | $\setminus$ |       |            |                      | - 8    | 2,50            |
|          |                   |                  |              |            |             |       |            |                      |        | 4,00            |
|          |                   |                  |              |            |             |       |            |                      | - 8    |                 |
|          |                   |                  |              |            |             |       |            |                      |        |                 |

Premere sull'icona "GetYourBill" e successivamente inserire la **Partita IVA** o il **Codice Fiscale** o il **Codice GetYourBill** del soggetto (cessionario) a cui si vuole intestare la Fattura

|            |    |              |                            |                                   | <b>≭ ▼⊿ 🖬 16:41</b><br>12/11/2018 16:41 |
|------------|----|--------------|----------------------------|-----------------------------------|-----------------------------------------|
| sçz opzioi | nı |              | aggiungi GetYourBill       | 🖉 modifica (🗸) seleziona (X) chiu |                                         |
| Liquori    | ١Ľ | Q nome/P.IVA |                            |                                   | 4,00                                    |
|            | G  | Rossi Mario  | inserire il codice cliente |                                   | 6,00                                    |
| Vino       |    |              | 00193390267                |                                   | 2,50                                    |
|            |    |              | OK                         |                                   | 10,00%                                  |
|            |    |              |                            |                                   | 4,00                                    |

Attendere il recupero dei dati anagrafici del "cessionario"

| දිරිූදි opzior | ni | hītif tavoli 🔍 🔂          | park 🖲 🖰 asporto 🖲 🗊 carta 🖑 cassetto tecnico          | 12/11/2018 16:41 |
|----------------|----|---------------------------|--------------------------------------------------------|------------------|
|                | ШĊ | seleziona cliente   + ago | iungi 📕 GetYourBill 🗸 salva 🗸 temporaneo 🗙 annulla     | 4,00             |
|                | ŵ  | Q nome/P.IVA              | denominazione                                          | 6,00<br>10,00%   |
|                |    | Rossi Mario               | partita IVA                                            | 2,50             |
|                |    |                           | codice                                                 | 4,00             |
|                |    |                           | GetYourBill                                            |                  |
|                |    |                           | Richiesta dati per codice cliente 00193390267 in corso |                  |
|                |    |                           | codice                                                 |                  |

| ţ | opzior | ni | htti tavoli 🔘     | 🔂 park       | • 🗗 a                  | asporto ( |          | carta     | Casse    | etto t | ecnico<br>stino 1 |              | 12/11/2018 16:41 |
|---|--------|----|-------------------|--------------|------------------------|-----------|----------|-----------|----------|--------|-------------------|--------------|------------------|
| L |        | ١Ľ | seleziona cliente | (+) aggiungi | GetYour                |           |          |           |          | 🗸 ter  | nporaneo          | imes annulla | 4,00             |
|   |        | ŵ  | Q nome/P.IVA      |              | denominazione          | RC        | H GROUP  | SPA       |          |        |                   |              | 6,00<br>10,00%   |
|   |        |    | Rossi Mario       |              | partita IVA            | 001933    | 90267    |           |          |        |                   |              | 2,50             |
|   |        |    |                   |              | codice<br>fiscale      |           |          |           |          |        |                   |              | 4,00             |
|   |        |    |                   |              | pec                    | LUI       | GIDEPRAS | SAPA@LEGA | LMAIL.IT |        |                   |              | 10,00%           |
|   |        |    |                   |              | codice<br>destinatario |           |          |           |          |        |                   |              |                  |
|   |        |    |                   |              | codice<br>GetYourBill  | 18685     |          |           |          |        |                   |              |                  |
|   |        |    |                   |              |                        |           |          | indi      | irizzo   |        |                   |              |                  |
|   |        |    |                   |              | via                    | VIA       | CENDON   | 139       |          |        |                   |              | 12,50 EUR        |
|   |        |    |                   |              | città                  | SIL       | EA       |           |          |        |                   |              | SUBTOTALE        |
|   |        |    |                   |              |                        |           |          |           |          |        |                   | ΤΟΤΑ         |                  |

**ATTENZIONE**: "pec" e "codice destinatario" sono le destinazioni a cui verrà recapitata la Fattura Elettronica al Cessionario. I due campi sono alternativi, non possono essere valorizzati contemporaneamente. Nel caso entrambi non vengano valorizzati, la Fattura Elettronica verrà recapitata nel cassetto fiscale del Cessionario.

### 2.3 Stato delle "Fatture Elettroniche" con esportazione in locale

| e documenti                 |             |                |      |         | (ii) exp    | ort xml   🛗 salva |
|-----------------------------|-------------|----------------|------|---------|-------------|-------------------|
| < fatture                   |             | Ċ              |      |         |             | ⓐ                 |
| documenti aperti 🛛 Z report | <b>3</b> 8  | 12/11/18 09:09 | 2,85 | tecnico | Rossi Mario |                   |
| 🖌 oggi 🔲 sempre             | <b>3</b> 9  | 12/11/18 09:19 | 2,85 | tecnico | Rossi Mario | ۲                 |
|                             | <b>4</b> 0  | 12/11/18 09:25 | 9,50 | tecnico | Rossi Mario | ۲                 |
|                             | <b>=</b> 41 | 12/11/18 09:51 | 4,50 | tecnico |             | ۲                 |
|                             | <b>4</b> 2  | 12/11/18 09:58 | 2,37 | tecnico | Rossi Mario | ۲                 |
|                             | <b>4</b> 3  | 12/11/18 15:38 | 7,60 | tecnico | Rossi Mario | ۲                 |

In *Opzioni>Documenti>Fatture* è possibile visualizzare le Fatture emesse. Ad ogni Fattura è associato un pallino colorato che indica lo stato della stessa come da tabella

| Icona | Descrizione                                                                              |
|-------|------------------------------------------------------------------------------------------|
|       | Fattura elettronica creata e non ancora esportata.                                       |
|       | La Fattura elettronica è stata esportata in formato XML e il file si trova nella memoria |
|       | fisica dell'Applicativo POS.                                                             |
|       | Il percorso di default è /sdcard/fatture_xml                                             |

### 2.4 Stato delle "Fatture Elettroniche" con servizio GetYourBill Attivo

| e doci      | umenti            |             |                |      |                | (i)              | export xml  🖺 salva |
|-------------|-------------------|-------------|----------------|------|----------------|------------------|---------------------|
| <           |                   |             | Ŀ              |      |                |                  |                     |
| documenti a | aperti 🗌 Z report | <b>1</b> 5  | 05/11/18 12:56 | 7,00 | tecnico        | DATA4 SRL        | •                   |
| 🖌 oggi 🗌 s  |                   | <b>1</b> 6  | 05/11/18 13:07 | 3,50 | tecnico        | RCH ITALIA SPA   | •                   |
|             |                   | <b>=</b> 17 | 05/11/18 16:00 | 9,50 | Amministratore | Mariuzzo Filippo | •                   |
|             |                   | <b>1</b> 8  | 05/11/18 16:07 | 2,50 | Amministratore | Embedia          | -                   |
|             |                   |             |                |      |                |                  |                     |
|             | calcola           |             |                |      |                |                  |                     |

In *Opzioni>Documenti>Fatture* è possibile visualizzare le Fatture emesse. Ad ogni Fattura è associato un pallino colorato che indica lo stato della stessa come da tabella

| Icona | Descrizione                                                                                 |
|-------|---------------------------------------------------------------------------------------------|
|       | Fattura elettronica creata e non ancora processata.                                         |
|       | E' la situazione in cui il flag Opzioni>Configurazione >Varie> "invio fatture attivo" è Off |
|       | Fattura elettronica creata ed inviata a "Get Your Bill" che provvederà a processarla        |
|       | "Get Your Bill" ha processato la fattura ed ha rilevato degli errori. La fattura non verrà  |
| GYB   | trasferita all' Intermediario                                                               |
|       | L'Intermediario ha rilevato degli errori nella Fattura                                      |
|       |                                                                                             |
| -     | La Fattura elettronica è stata esportata in formato XML e il file si trova nella memoria    |
|       | fisica dell'Applicativo POS.                                                                |
|       | Il percorso di default è /sdcard/fatture_xml                                                |
|       | "Get Your Bill" ha processato le fattura ed ha ricevuto esito positivo dell'Intermediario   |
|       | con esito positivo. La fattura verrà trasferita allo SDI                                    |

### 2.5 Esportazione "Fatture Elettroniche"

Per eseguire l'esportazione delle Fatture è necessario:

1. Premere sull'icona "export xml"

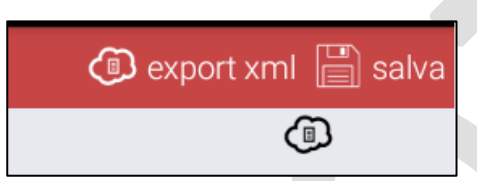

2. All'apertura della seguente finestra, selezionare il percorso dove salvare/esportare i documenti

| esci)                                      |
|--------------------------------------------|
| 🖊 Root 🏠 Home 🛅 SD 🖗 USB 🕞 nuova cartella  |
| /storage/emulated/0/fatture_xml vseleziona |
|                                            |
|                                            |

3. Selezionare quali fatture esportare

| 🔶 documenti                 |                            |             |                             | (i) ex           | port xml 📔 salva |
|-----------------------------|----------------------------|-------------|-----------------------------|------------------|------------------|
| < fatture                   | Ċ                          |             |                             | Ē                | ⓐ                |
| documenti aperti 🗌 Z report | 05/11/18 12:56             | 7,00        | tecnico                     | DATA4 SRL        | •                |
| 🖾 oggi 🔲 sempre             | 116 05/11/18 13:07         | 3,50        | tecnico                     | RCH ITALIA SPA   | •                |
|                             | 117 05/11/18 16:00         | 9,50        | Amministratore              | Mariuzzo Filippo | •                |
|                             | 118 (D) fattura ellett     | troniche g  | enerazione XML              |                  | •                |
|                             | quali fatture si devo      | no processa | ire?                        |                  |                  |
|                             | includi fatt. già esportat | e (blu) T   | FUTTE solo fatt. non proces | ssate (grigie)   |                  |
|                             |                            |             |                             |                  |                  |

### 4. Fatture esportate nella cartella /sdcard/fatture\_xml della memoria del POS

L

| fatture_xml                                 | \$<br>0 | + | ÷          |
|---------------------------------------------|---------|---|------------|
| IT04307360265_0010000003.zip<br>Size: 2 KB  |         |   | $\bigcirc$ |
| IT04307360265_10000.zip<br>Size: 1006 bytes |         |   | $\bigcirc$ |
| IT04307360265_10002.zip<br>Size: 978 bytes  |         |   | $\bigcirc$ |
|                                             |         |   |            |

### 3 Get Your Bill

### 3.1 Account Esercente

• Effettuare la registrazione su: <u>https://web.getyourbill.com/login</u>

|      | Usemame                                                                                                    |                                                                                                    |  |
|------|----------------------------------------------------------------------------------------------------|----------------------------------------------------------------------------------------------------|--|
| a,   | Password                                                                                                    |                                                                                                    |  |
|      | Login<br>Dimenticato la password ? Niente panico, clicca QUI per recuperare la tua password.<br>Non sei ancora registrato? Crea un Account |                                                                                                    |  |
|      |                                                                                                    |                                                                                                    |  |
| clie | ccare su 'crea un account'<br>serire i dati ed attendere mail                                                                              |                                                                                                    |  |
| clie | ccare su 'crea un account'<br>serire i dati ed attendere mail                                                                              | GET<br>YOUR<br>BILL                                                                                              |  |
| cliv | ccare su 'crea un account'<br>serire i dati ed attendere mail                                                                              | The rejestrazione è andata a buon fine.<br>A tregistrazione è andata a buon fine.                                |  |
| clin | ccare su 'crea un account'<br>serire i dati ed attendere mail                                                                              | <image/>                                                                                                    |  |
| clie | <text></text>                                                                                                    | <image/> <image/> <image/> <image/> <image/> <image/> <image/> <image/> <image/>                                 |  |
| clia |                                                                                                    | <image/> <image/> <image/> <image/> <image/> <image/> <image/> <image/> <image/> <image/> <image/> <text></text> |  |

• cliccare sul pulsante "Conferma la Registrazione" presente nella E-Mail ricevuta

| Represent a tent Standburg and a tent Standburg and a standburg and a standbur |
|----------------------------------------------------------------------------------------------------|
| Proceeding and patibalizations as defiviourbill.         ● The production         ● The production                                                                                                    |
| Integration of the protocol of the protocol of the protoco     |
| Conterma la registrazione a GetYourBill Control del provincial del provincial del provinci del provincial del   |
| A ☐ They a de paratemia de insulazadore de insulazadore de per insulazadore in universita.<br>Controlatella sur facedore () Fueder () be ( Lassella<br>La contra veloce por la fue fatura<br>La contra veloce por la fue fatura<br>A Completa la procedura di registrazione a GelYourBill<br>circando sul pulsante sottostante.                                                                                                    |
| Outrowedd ac Facebook   Yadar   0+   Lanadda<br>La corea welcoc per la lan attalian<br>Complete la procedura di registrazione a GetYourBill<br>circcando sul pulsante sottostante.                                                                                                    |
| Contracted as a function ( ) table? ( ) table?         La conta vector per a tan future         La conta vector per a tan future         Ancora un ultimo passo!         Complete la procedura d'registrazione a GetFourBill<br>ciccando sul putante softostante.                                                                                                    |
| Le contra verse per la tan fattar.<br>Ancora un ultimo passo!<br>Complete la procedura d'registrazione a GetYourBill<br>ciccando sul puisante sottostante.                                                                                                    |
| La corsia veloce per la tua fattura<br>La corsia veloce per la tua fattura<br>Ancora un ultimo passo!<br>Completa la procedura di registrazione a GetYourBill<br>ciccando sul pulsante sottostante.                                                                                                    |
| Ancora un ultimo passo!<br>Completa la procedura di registrazione a GetYourBill<br>cliccando sul pulsante sottostante.                                                                                                    |
| Completa la procedura di registrazione a GetYourBill<br>cliccando sul pulsante sottostante.                                                                                                    |
| cliccando sul pulsante sottostante.                                                                                                    |
|                                                                                                    |
|                                                                                                    |
| CONFERMA LA REGISTRAZIONE                                                                                                    |
| Il pulsante non funziona? Copla e incolla il seguente link nella barra degli indirizzi                                                                                                    |
| del tuo browser.                                                                                                    |
| https://webtest.getyourbill.com/8081/confirm/326972ce-30te-4856-8648-                                                                                                    |
| 2ffvr#ERWwiA60M9yr6fKS8ht TAvivD7cbi01708m7S8bJauW%                                                                                                    |
| 2bsepCb5d33226hM8wmK0kg2OZhC7o0uD8Ebw8rfIN0p%                                                                                                    |

• selezionare l'opzione "Sei un Esercente Cassa"

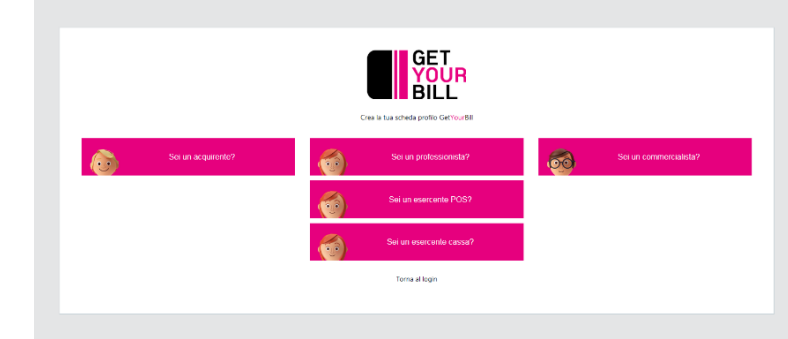

• inserire i dati che si ottengono dalla cassa con il tasto 'recupero codici web'

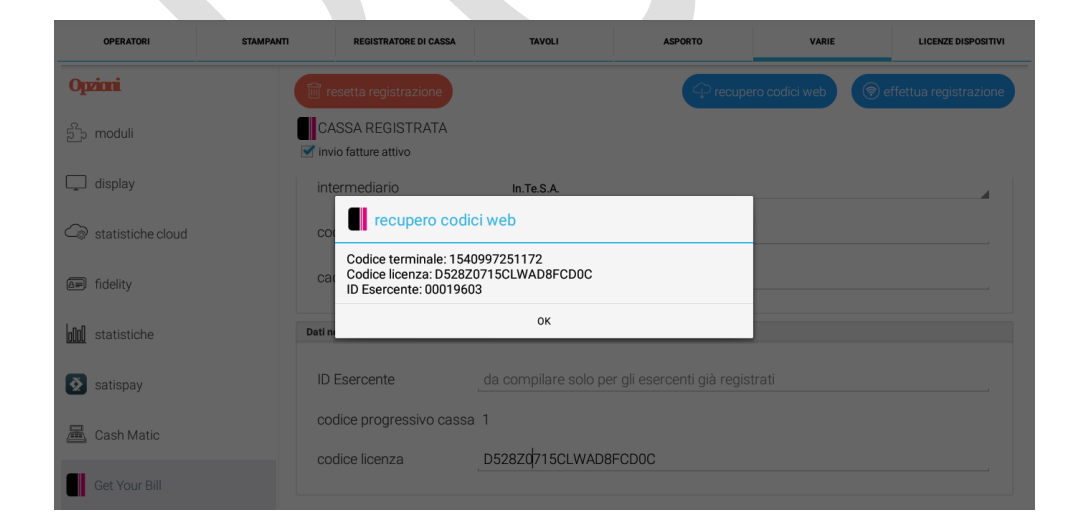

• effettuare il login utilizzando i parametri recuperati al punto precedente

|                                                                                                    | YOUR                                                        |                |  |  |  |
|----------------------------------------------------------------------------------------------------|-------------------------------------------------------------|----------------|--|--|--|
| Codice Terminale*                                                                                                    | Inserici il codice terminale                                |                |  |  |  |
| Matricola o Licenza*                                                                                                    | Inserici la matricola o la licenza                          |                |  |  |  |
| Codice Esercente*                                                                                                    | Inserici il codice esercente                                |                |  |  |  |
| Privacy                                                                                                    |                                                             |                |  |  |  |
| Accetto Non Accetto<br>Ho lotto e accetto i termini e lo                                                                                                    | condizioni cull'utilizzo del cito                           |                |  |  |  |
| <ul> <li>Accetto</li> <li>Non Accetto</li> </ul>                                                                                                    | condizioni sull'utilizzo del sito                           |                |  |  |  |
|                                                                                                    |                                                             | Indietro Salva |  |  |  |
|                                                                                                    |                                                             |                |  |  |  |
| * Campo obbligatorio                                                                                                    |                                                             |                |  |  |  |
| * Campo obbligatorio                                                                                                    |                                                             |                |  |  |  |
| * Campo obbligatorio                                                                                                    |                                                             |                |  |  |  |
| * Campo obbligatorio                                                                                                    |                                                             |                |  |  |  |
| * Campo obbligatorio                                                                                                    |                                                             |                |  |  |  |
| * Campo obbligatorio                                                                                                    | GET                                                         |                |  |  |  |
| * Campo obbligatorio                                                                                                    | GET                                                         |                |  |  |  |
| * Campo obbligatorio                                                                                                    | GET<br>YOUR<br>BILL                                         |                |  |  |  |
| * Campo obbligatorio                                                                                                    | <b>GET</b><br><b>YOUR</b><br>BILL                           |                |  |  |  |
| * Campo obbligatorio<br>Codice Terminale*                                                                                                    | I540997251172                                               |                |  |  |  |
| * Campo obbligatorio<br>Codice Terminale*<br>Matricola o Licenza*                                                                                                    | IS40997251172                                               |                |  |  |  |
| * Campo obbligatorio<br>Codice Terminale*<br>Matricola o Licenza*                                                                                                    | IS40997251172                                               |                |  |  |  |
| * Campo obbligatorio<br>Codice Terminale*<br>Matricola o Licenza*<br>Codice Esercente*                                                                                                    | IS40997251172<br>DS2820715CLWADBFCD0C<br>00019603           |                |  |  |  |
| * Campo obbligatorio<br>Codice Terminale*<br>Matricola o Licenza*<br>Codice Esercente*<br>Privacy                                                                                           | IS40997251172<br>D528Z0715CLWAD8FCD0C                       |                |  |  |  |
| * Campo obbligatorio<br>Codice Terminale*<br>Matricola o Licenza*<br>Codice Esercente*<br>Privacy<br>Accetto                                                                                | IS40997251172<br>D528Z0715CLWAD8FCD0C<br>00019603           |                |  |  |  |
| * Campo obbligatorio<br>Codice Terminale*<br>Matricola o Licenza*<br>Codice Esercente*<br>Privacy<br>© Accetto © Non Accetto<br>Ho letto e accetto i Termini e J<br>@ Accetto @ Non Accetto | IS40997251172<br>DS2820715CLWAD8FCD0C<br>00019603           |                |  |  |  |
| * Campo obbligatorio<br>Codice Terminale*<br>Matricola o Licenza*<br>Codice Esercente*<br>Privacy<br>@ Accetto © Non Accetto<br>Ho letto e accetto i Termini e j<br>@ Accetto © Non Accetto | Is40997251172         D52820715CLWAD8FCD0C         00019603 |                |  |  |  |

• Da questa sezione è possibile visualizzare le Fatture Emesse dal menù Fatture>Fatture Emesse

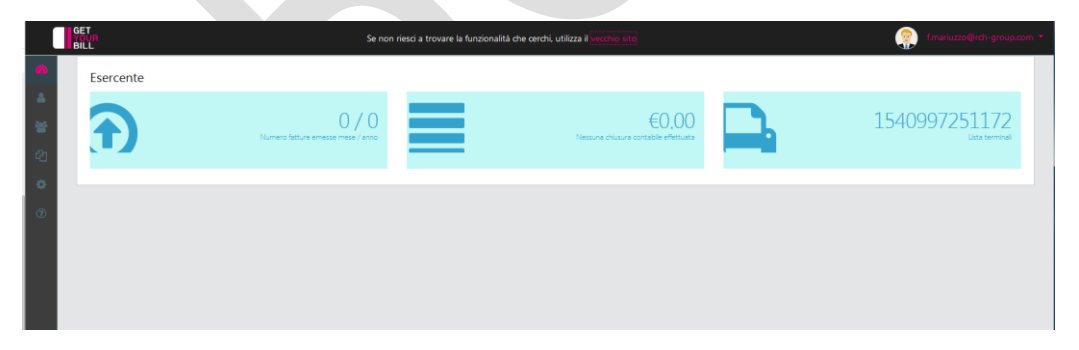

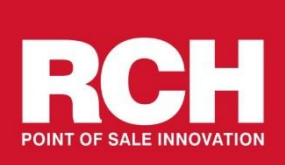

Rch Italia S.p.a. Via Cendon, 39 31057 Silea (TV) – ITALY tel. +39 0422 3651 fax +39 0422 365290 http://www.rch.it/